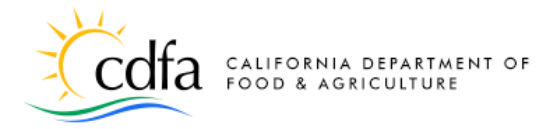

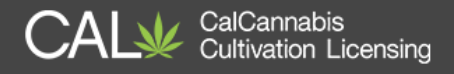

**Getting Around** 

in the CalCannabis Licensing System

Home Page Look Up Licenses License Number Formats Setting up an Account Logging In

Note: Cannabis is a Schedule I drug, according to the federal Controlled Substances Act. Cannabis-related activity is subject to federal prosecution, regardless of the protections provided by state law.

For more information, please visit: calcannabis.cdfa.ca.gov

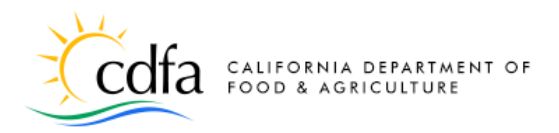

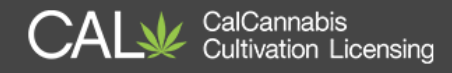

#### **Home Page**

From the **Home** page, you can:

- Register for an account Look up licenses

- Login to your account
   Access eLearning resources

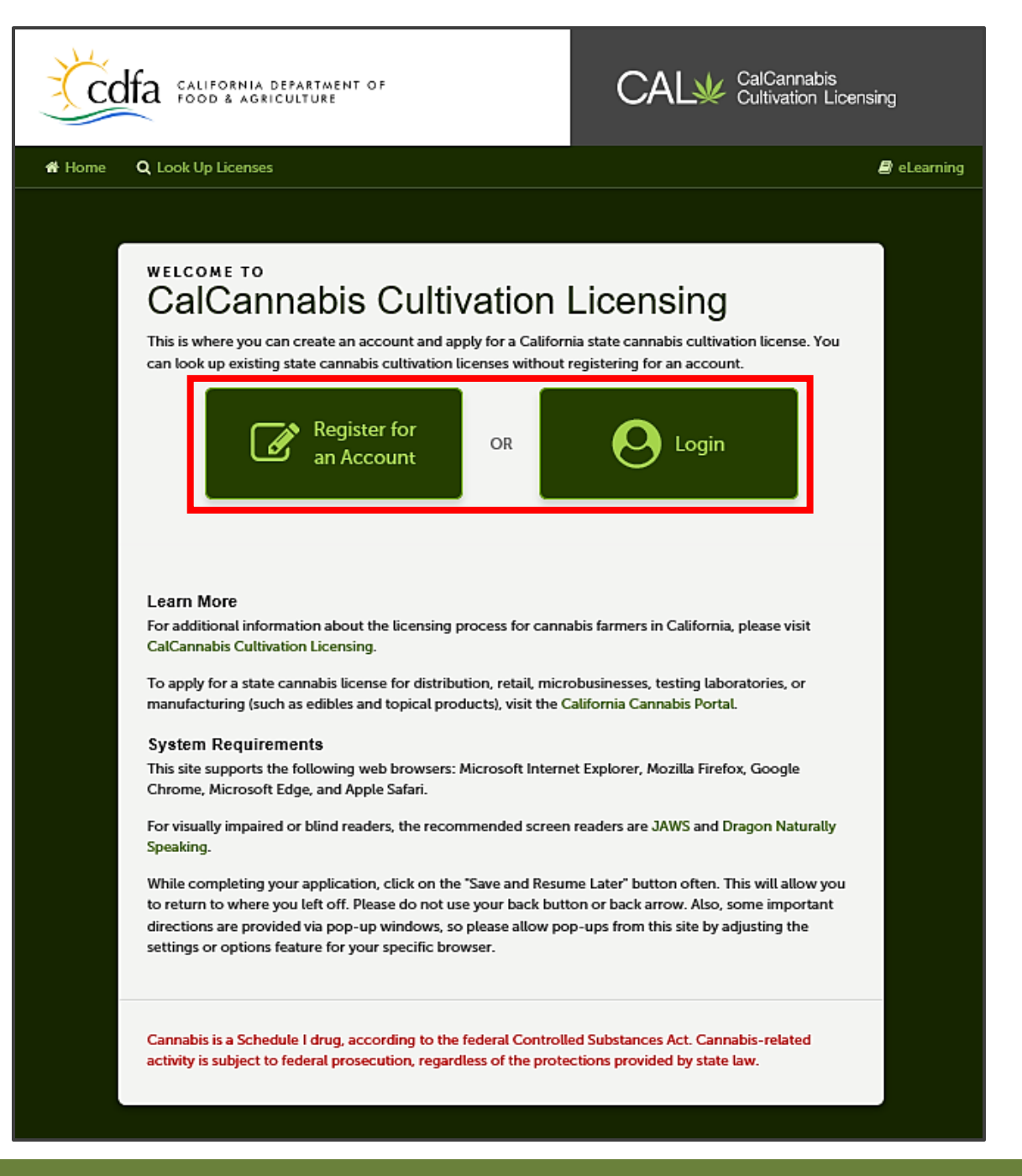

calcannabis.cdfa.ca.gov

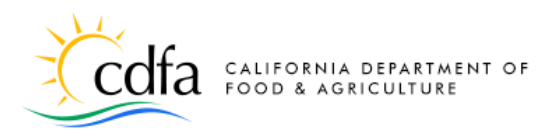

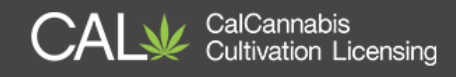

## **Look Up Licenses**

Use the **Look Up Licenses** link to search for issued licenses. Search by **License Type**, **License Status**\*, a range of issue dates, or enter a partial or complete License Number.

\*Note: License Status cannot be chosen without first choosing a License Type.

| Ċco                                                                                                    | fa california i<br>food & agri                | DEPARTMENT OF<br>CULTURE |                     | CAL¥        | CalCannabis<br>Cultivation Licensing |  |
|----------------------------------------------------------------------------------------------------|-----------------------------------------------|--------------------------|---------------------|-------------|--------------------------------------|--|
| 🖀 Home                                                                                                    | <b>Q</b> Look Up Licenses                     |                          |                     |             | 🛢 eLearning                          |  |
| Search Licenses<br>Please enter search criteria below to start your search.                                                                                                    |                                               |                          |                     |             |                                      |  |
| You may enter data in any or all fields including License Number, License Type (Adult-Use, Medicinal or Temporary), Date Range and License Status. Additional look up criteria includes Type of License, Legal Business Name (you must enter the exact name) and Premises County. |                                               |                          |                     |             |                                      |  |
| Click Search and we will search with whatever information you provide to us. General Search                                                                                                    |                                               |                          |                     |             |                                      |  |
| Enter your Business License search criteria below. Use the Start Date and End Date fields to enter parameters for the date the license was first issued.                                                                                                    |                                               |                          |                     |             |                                      |  |
| License #:                                                                                                    |                                               | License Type:<br>Select  |                     | •           |                                      |  |
| Start Date:<br>01/10/2016                                                                                                    | <ul> <li>End Date:</li> <li>01/09/</li> </ul> | 2018                     | License St<br>Selec | atus:<br>:t | •                                    |  |
| Search Additional Criteria                                                                                                    |                                               |                          |                     |             |                                      |  |
| Search                                                                                                    | Clear                                         |                          |                     |             |                                      |  |

The result list that appears below the **Search** button displays the following details about issued licenses:

- License Number
- License Type
- Legal Business Name

- Type of License
- Issue and Expiration
- Status

For more information, please visit calcannabis.cdfa.ca.gov

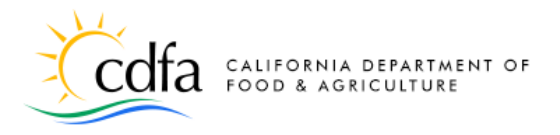

• County

#### **License Number Formats**

License numbers start with three letters that denote the license type:

- CAL: Annual Adult-Use CN
  - CML: Annual Medicinal
- TAL: Temporary Adult-Use
- TML: Temporary Medicinal

**Cultivation Licensing** 

The three-letter prefix is followed by the 2-digit year, a hyphen, and a 7-digit number. For example: <u>CAL17-0000123</u>.

### Setting up an Account

- Click on the **Register for an Account** link on the **Home** page
- Account Registration Step 1 page:
  - Check box to accept the terms
  - Click Continue Registration
- Account Registration Step 2 page:
  - Create and enter User Name, E-mail Address, Password (re-enter password to confirm), and a Security Question and Answer
  - Click **Add New** to continue
- **Contact Information** pop-up window:
  - Enter your First and Last name (required), your Legal
     Business Name, your Business Title, Phone (required),
     E-mail (required), and Preferred Channel of communication:
     e-mail or postal mail (required)
  - Click Add Contact Address to continue

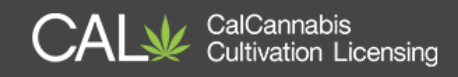

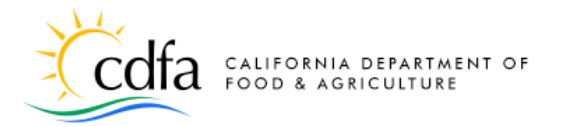

- Contact Address Information pop-up window:
  - Select an Address Type Business, Home, or Mailing (it's a good idea to create one of each, even if they are the same)
  - Enter Address Line 1 (and optionally, Address Line 2), City,
     State, Zip Code, and County
  - Click **Save and Add Another** (to add the other address types)
  - When done, click Save and Close
  - Click Continue
- Pop-up message Confirms the system will create a new account:
  - If you need to make changes to the information before continuing, click Cancel
  - Otherwise, click **Continue** to close the pop-up window
  - When the pop-up closes, click <u>Continue Registration</u> to save your new account (don't forget!)

You can now return to the **Home** page where you can **Login** with the information you just created.

# Logging In

You have now created an account and are ready to log in.

 On the <u>Home</u> page, click on the Login link to begin.

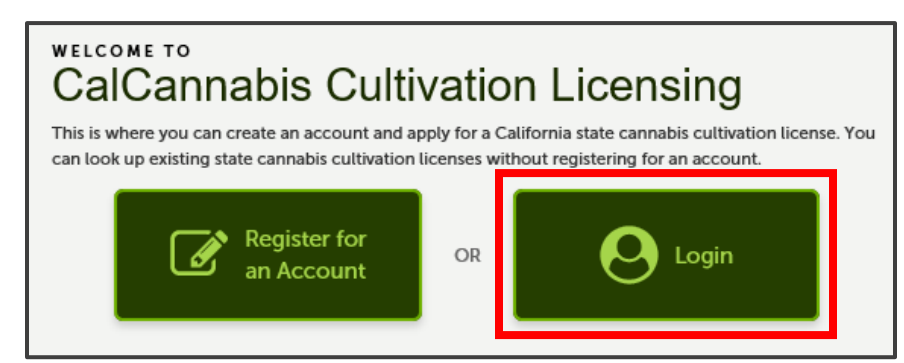

For more information, please visit: calcannabis.cdfa.ca.gov

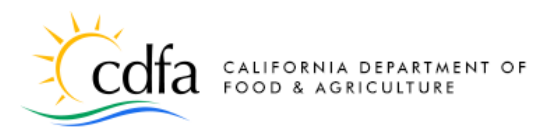

- Enter your Username and Password and click
   Login to begin.
- If you're using your personal computer, you can check the box
   Remember me on this computer to save your

| 🏶 Home 🛛 🔍 Look Up Licenses                                                                                                    | 🛢 eLearning                       |
|----------------------------------------------------------------------------------------------------|-----------------------------------|
| Username: Password: Login                                                                                                    |                                   |
| Remember me on this computer reforgotten my password or username New Users: Register for an Account                                                                                        | nt                                |
| Please Login<br>Enter your username and password to log in                                                                                                    |                                   |
| New Users                                                                                                    |                                   |
| If you are a new user you may register to create your own account. It only takes a few simple steps and you'll have the added I<br>checking on the status of pending activities, and more. | penefits of seeing a complete his |
| Register Now                                                                                                    |                                   |

CalCannabis Cultivation Licensing

username on CalCannabis Licensing System.

After logging in, you can:

- 1. View announcements
- 2. Manage your account
- 3. Look up your own records or publicly available license records
- 4. Apply for a license
- 5. Manage your licenses

| CALIFORNIA DEPARTMENT OF<br>2 3 CALIFORNIA DEPARTMENT OF<br>CalCannabis<br>Cultivation Licensing                                                                                                    |
|----------------------------------------------------------------------------------------------------|
| 🗰 My Dashboard 🖽 My Licenses 🛓 My Account 🛛 Q. Look Up Licenses 🥔 eLearning                                                                                                    |
| Announcements Logged in as: John Doe Accessibility Support Cart (0) Account Management Logout<br>Cart (0)<br>Your cart is empty.<br>Let's get started!<br>License Application<br>4 Del Apply for a License<br>0 My Licenses<br>0 View my Licenses                                                                                                    |
| Submit for your Licenses and track progress through the web.       View your licenses to stay up to date on your applications and view alerts.         Image: Submit for your Licenses to stay up to date on your applications and view alerts.       Image: Submit for your Licenses to stay up to date on your applications and view alerts.         Image: Submit for your Licenses to stay up to date on your applications and view alerts.       Image: Submit for your Licenses to stay up to date on your applications and view alerts.         Image: Submit for your Licenses to stay up to date on your applications and view alerts.       Image: Submit for your Licenses to stay up to date on your applications and view alerts.         Image: Submit for your Licenses to stay up to date on your applications and view alerts.       Image: Submit for your Licenses to your Licenses to your L |

For more information, please visit: calcannabis.cdfa.ca.gov